# คู่มือการใช้งานระบบทะเบียน คำร้องขอลาพักการศึกษา และลาออก

สำหรับนักศึกษา

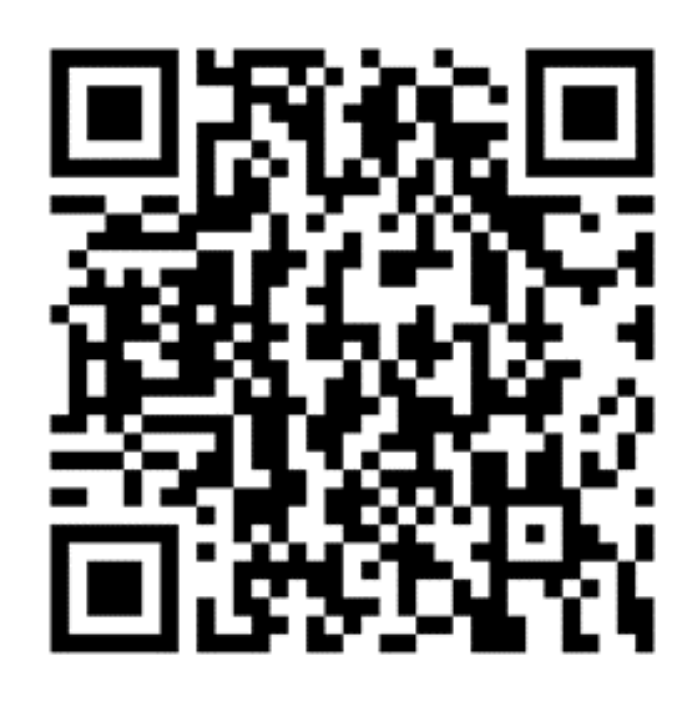

## เข้าสู่ระบบที่ URL : https://regops.utcc.ac.th/Runtime/Runtime/Form/UTCC.Resign.Worklist.Form/

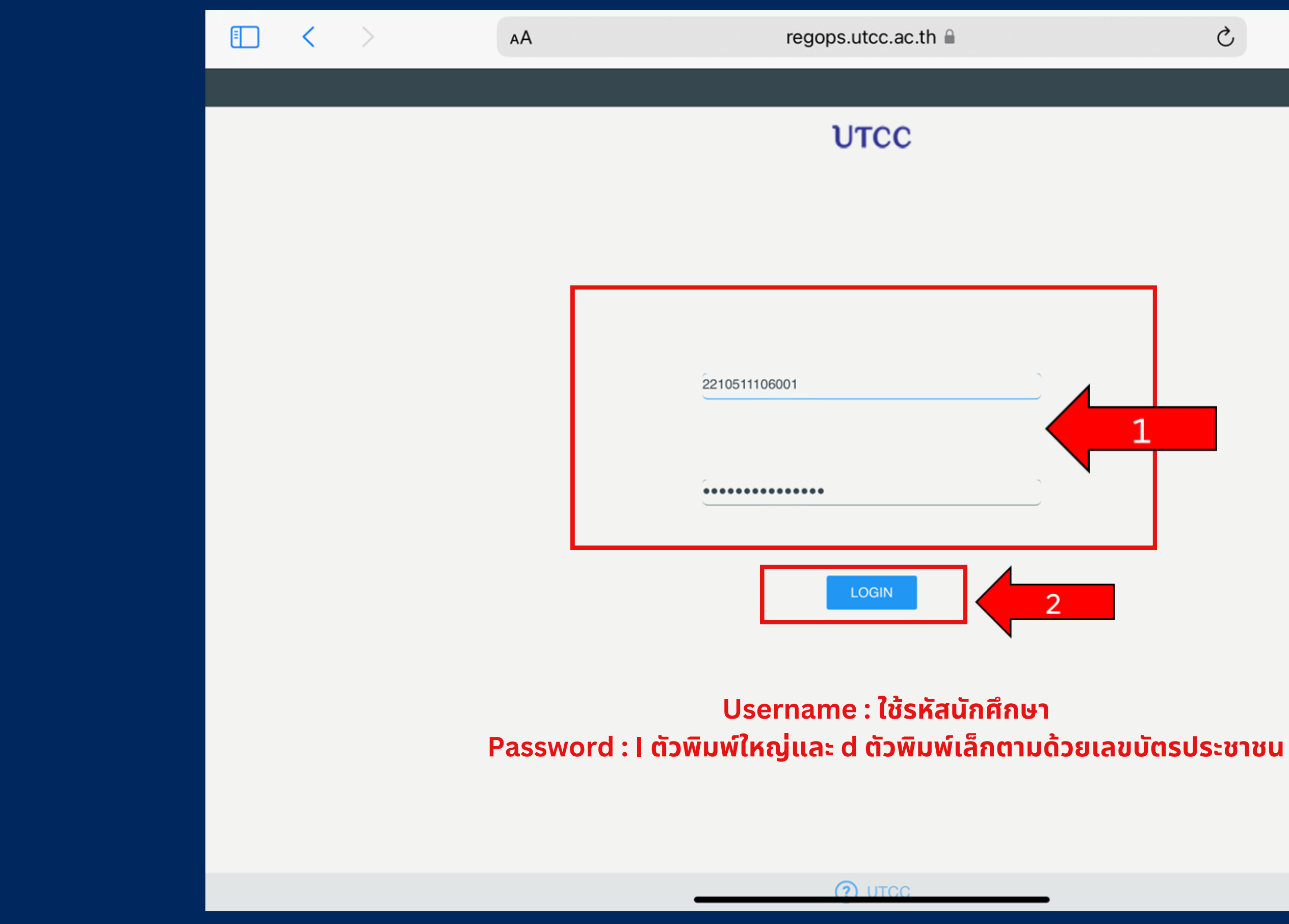

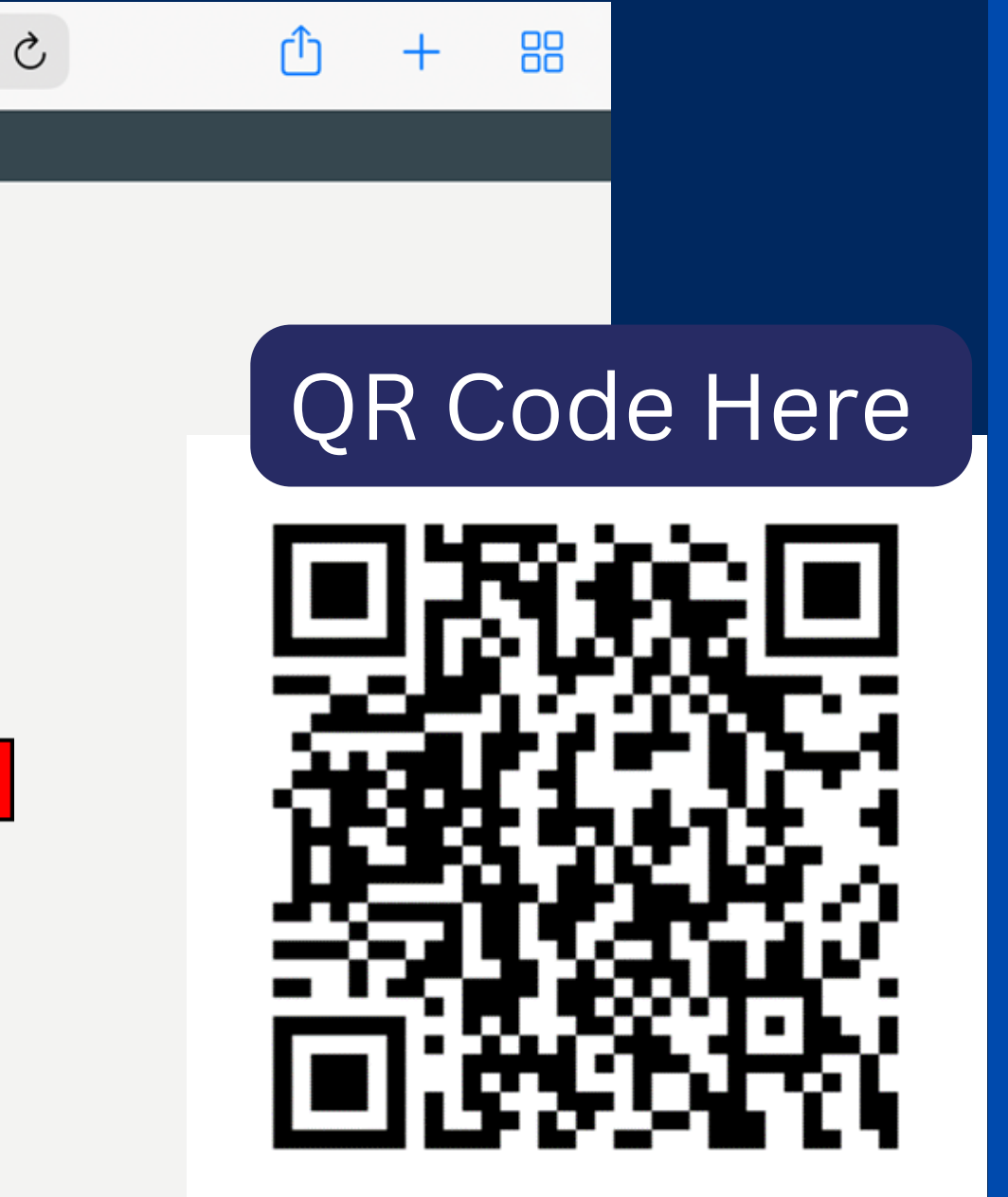

# ้วิธีการยื่นคำร้องลาพัก/ลาออก 1.เลือกเมนูแบบฟอร์มลาพัก/ลาออก

## UTCC ระบบคำร้องสำนักทะเบียนและประมวลผล

MENU รายการของฉัน <u>แบบฟอร์ม ลาพัก /ลาออก</u> My Worklist งานที่รอดำเนินการ Worklist No tasks to display

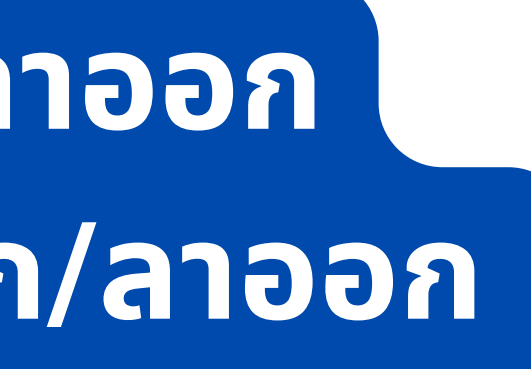

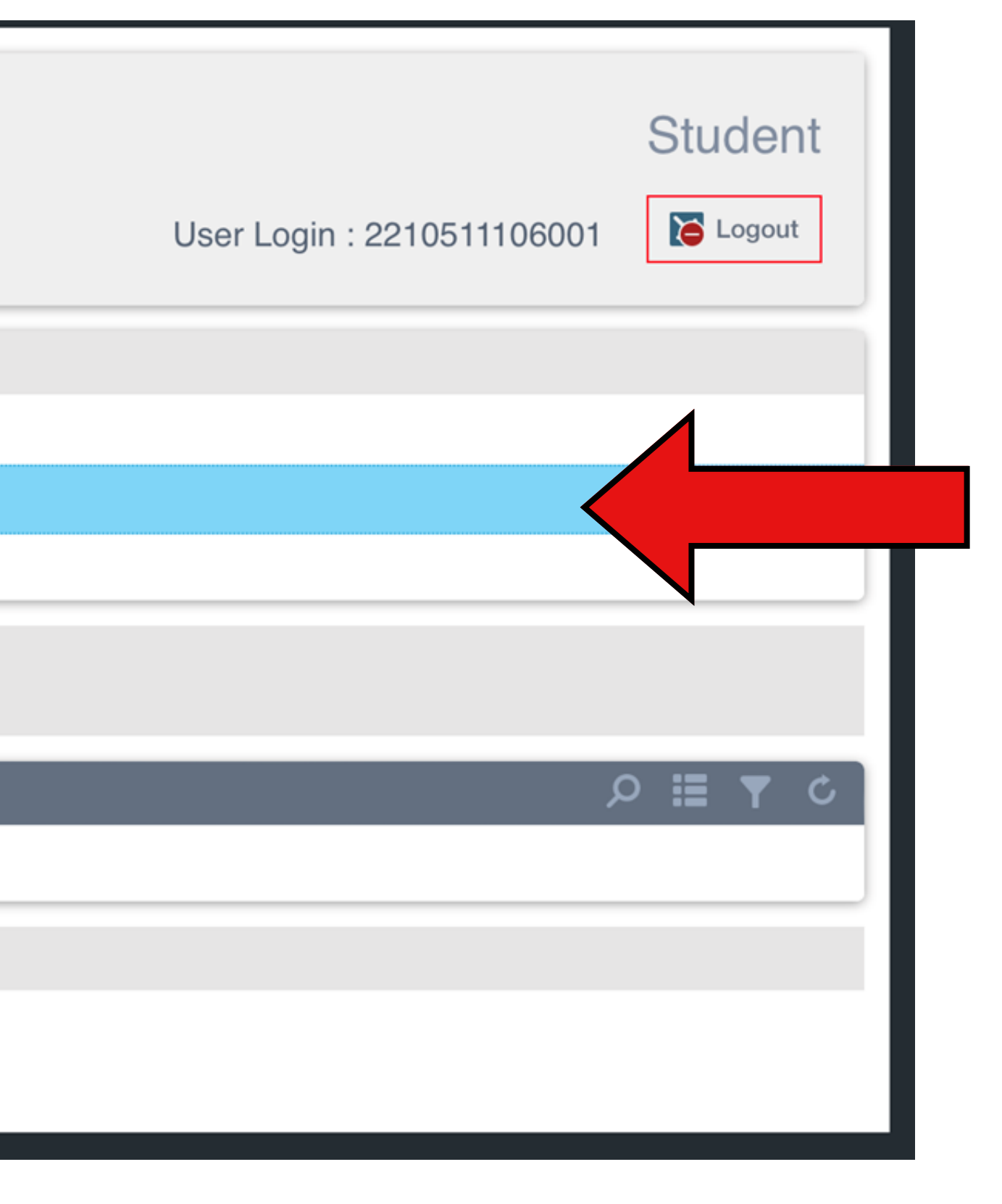

## 2. เลือกประเภทคำร้อง (ลาพักการศึกษา / ลาออก)

### ขั้นตอนการยื่นคำร้อง

ยื่นคำร้อง อาจารย์ที่ปรึกษา คณบดี สำนักหอสมุด/ กองสวัสดิการ/ ศูนย์ความเป็นเลิศฯ สถาบันพัฒนาบัณฑิตสู่ความสำเร็จ สำนักทะเบียนและประมวลผล (แผนกบริการ) สำนักทะเบียนและประมวลผล (แผนกประมวล) สำนักทะเบียนและประมวลผล (แผนกประวัติ) จบกระบวนการ

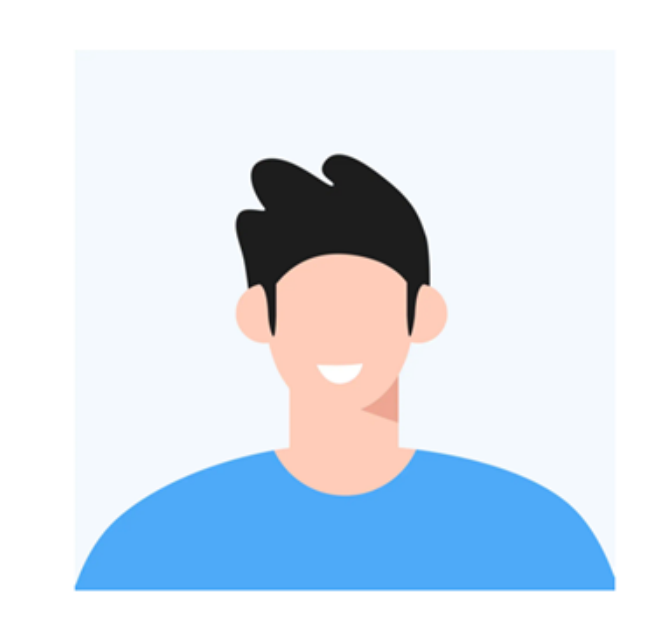

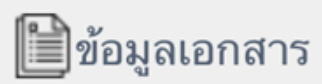

เลขที่เอกสาร:

สถานนะเอกสาร:

ร่างเอกสาร

วันที่:

ขอลาออก (Resignation)

ขอลาพักการศึกษา (Leave of Absence)

ขอลาออก (Resignation)

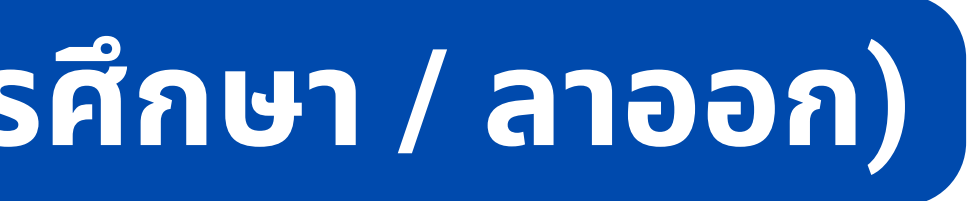

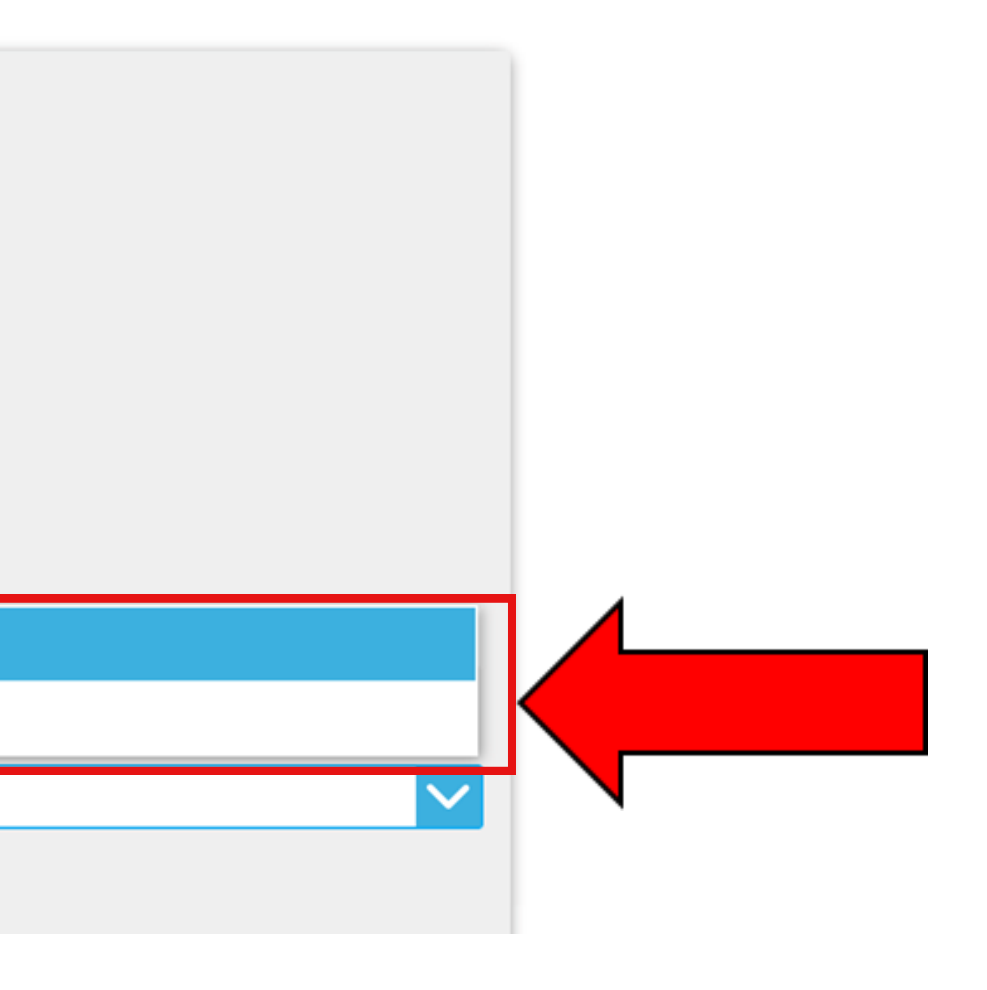

# 2.1 แสดงข้อมูลนักศึกษา

### 🞯 ข้อมูลนักศึกษา

| ที่อยู่:  |
|-----------|
|           |
|           |
|           |
| โทรศัพท์: |
|           |
|           |
| Email:    |
|           |
|           |

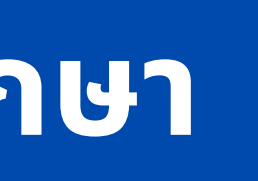

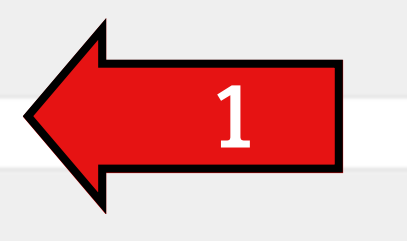

## ข้อมูลจะดึงมาจากระบบทะเบียน ให้อัตโนมัติ

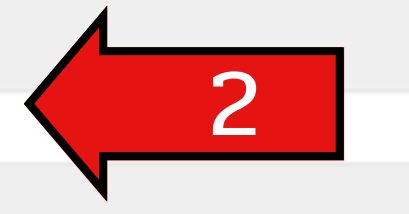

นักศึกษาสามารถแก้ไขข้อมูล ให้เป็นปัจจุบันได้

## 3.กรอกรายละเอียดภาคการศึกษาที่ต้องการลาพัก/ลาออกให้ถูกต้อง

### ภาค/ปีการศึกษาที่ต้องการลาพัก/ลาออก :

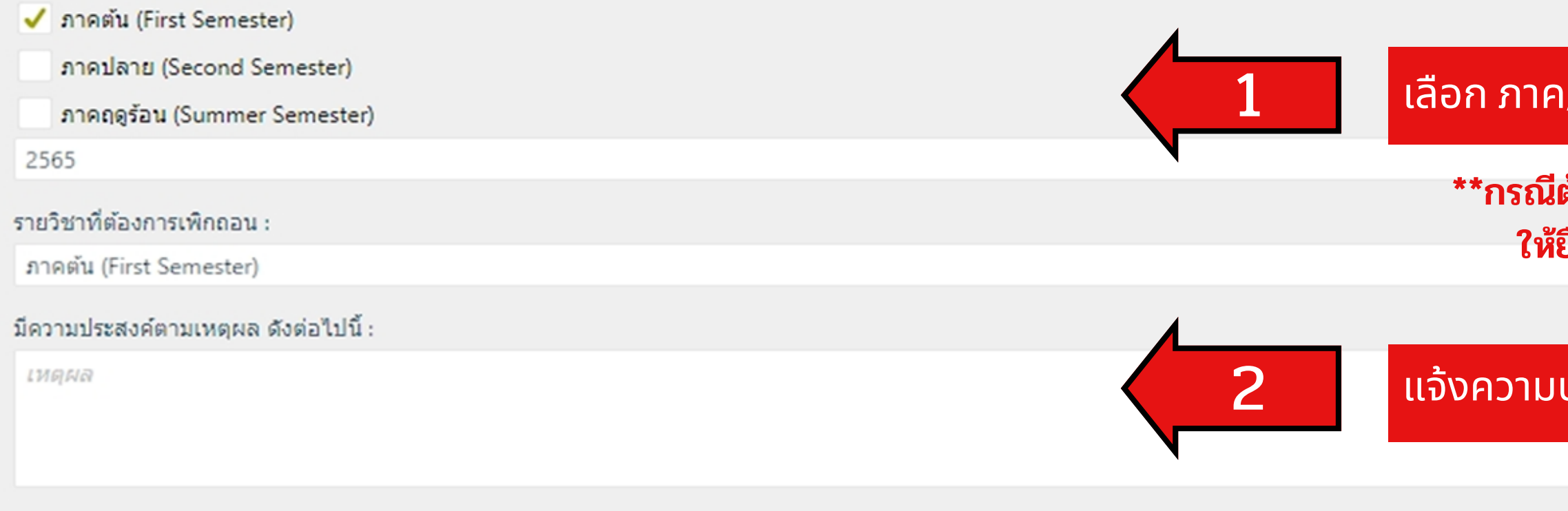

### รายละเอียดรายวิชา (ที่ลงเรียน)

| รายละเอียดรายวิชา (ที่ต้องการพักการเรียน) |                                                   |
|-------------------------------------------|---------------------------------------------------|
|                                           |                                                   |
| SEMESTER                                  | COURSE                                            |
| ภาคตัน (First Semester)                   | GE071 : ภาษาอังกฤษเพื่อการสื่อสารในชีวิตประจำวัน  |
| ภาคตัน (First Semester)                   | GE923 : เทคโนโลยีดิจิทัลเพื่อเศรษฐกิจและสังคม     |
| ภาคตัน (First Semester)                   | SI234 : การออกแบบประสบการณ์และส่วนต่อประสานผู้ใช้ |
| ภาคตัน (First Semester)                   | GE108 : การบริหารความมั่งคั่ง                     |
| ภาคตัน (First Semester)                   | 📋 ST165 : การคิดและแก้ปัญหาเชิงตรรกะ              |
| ภาคตัน (First Semester)                   | ST161 : คณิตศาสตร์สำหรับเทคโนโลยีสารสนเทศ         |

### เลือก ภาค/ปีการศึกษาที่ต้องการลาพัก/ลาออก

\*\*กรณีต้องการลาพักมากกว่า 1 ปีการศึกษา ให้ยื่นคำร้องและแนบเอกสารอีกครั้ง

แจ้งความประสงค์ที่ต้องการลาพัก/ลาออก

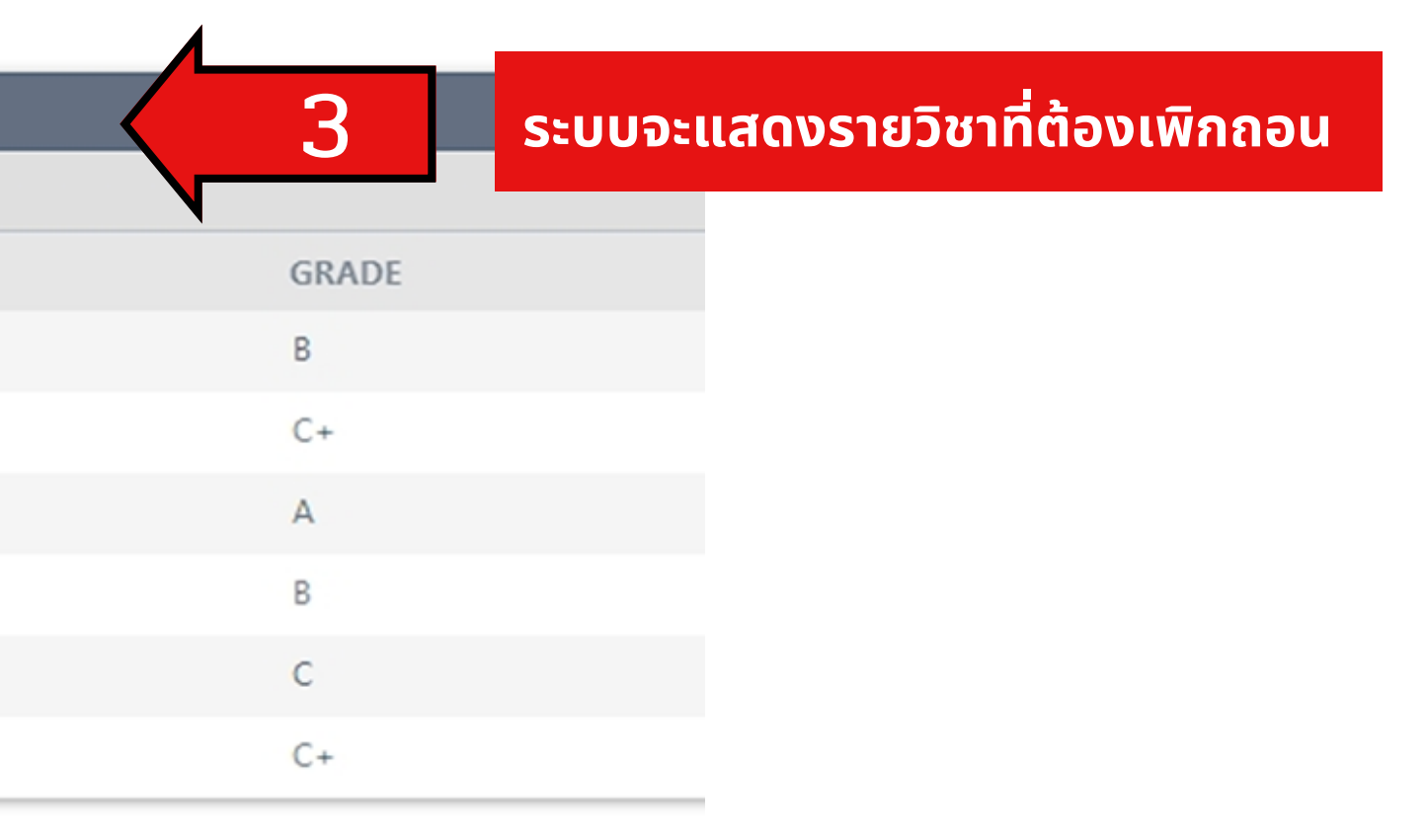

## 4. แนบไฟล์เอกสารประกอบการยื่นคำร้องลาพัก/ลาออก

| 🕂 เลือกไฟล์ 🗙 ลบไฟล์                                            |                                            |                                                                                                    |                         |
|-----------------------------------------------------------------|--------------------------------------------|----------------------------------------------------------------------------------------------------|-------------------------|
| FILE CONTENT                                                    | FILE NAME                                  | UPLOAD DATE                                                                                             |                         |
|                                                                 |                                            | No items to display.                                                                                    |                         |
|                                                                 |                                            |                                                                                                    |                         |
|                                                                 |                                            |                                                                                                    |                         |
| 🕮อาจารย์ที่ปรึกษา:                                              |                                            |                                                                                                    |                         |
| <u>1005 เจษฎา แก้ววิทย์</u>                                     | เอกสารแนบ                                  |                                                                                                    |                         |
|                                                                 | 불 บันทึก 🖒 ล้าง                            |                                                                                                    |                         |
|                                                                 | ชื่อเอกสาร                                 |                                                                                                    |                         |
| Lคณบดี / รองออนสี่/ไอเรืองการ / อริจจรนสี่)                     |                                            |                                                                                                    |                         |
| <u> อาจารย์ คร. มามะ</u> เลือกไฟล์เอกสารที <sub>่</sub> ต้องการ | <sup></sup> 2                              | Click here to attach a file                                                                             |                         |
|                                                                 |                                            | *สามารถแนบเอกสารได้ครั้งละ 1 ไ                                                                          | ฟล์                     |
|                                                                 | • <u>เอกสารประกอบ ลา</u>                   | <u>המסח (Attached Documents)</u>                                                                        |                         |
| ประวัติการยื่นเอกสาร                                            |                                            |                                                                                                    |                         |
| ACTIVITY                                                        | 1. จดหมายยิน                               | ยอมให้นักศึกษาลาออกจากผู้ปกครอง (Students must submit consent                                           | letter signed for resig |
|                                                                 | 2. สำเนาบัตรป                              | ระจำตัวประชาชนของผู้ปกครอง 1 ชุด (Students must submit 1 copy o                                         | f parent ID card with   |
| รายละเอียดเพิ่มเดิม                                             | 3. แบบฟอร์มส่<br>returned m                | ารวจการคืนวัสดุของนักศึกษาของคณะวิศวกรรมศาสตร์ (เฉพาะนักศึกษาค<br>aterials (engineering students only). | ณะ วิศวกรรมศาสตร์) (:   |
| รายละเอียดเพิ่มเดิม                                             | 4. แบบฟอร์มรับ                             | เค็น Ipad (Students must submit approval form of returned Ipad)                                         |                         |
|                                                                 | <ul> <li><u>เอกสารประกอบ ลา</u></li> </ul> | <u>win (Attached Documents)</u>                                                                         |                         |
|                                                                 | 1. จดหมายยืนย                              | ขอมให้นักศึกษาลาพัก จากผู้ปกครอง (Students must submit consent le                                       | etter signed for resig  |
|                                                                 | 2. สำเนาบัตรปร                             | ระจำตัวประชาชนของผู้ปกครอง 1 ชุด (Students must submit 1 copy of                                        | parent ID card with     |
|                                                                 | 3. หลักฐานการ                              | ช่าระเงินค่าลาพัก (receipt of leave) <b>*ให้แนบหลังจากช่าระเงินค่าลาพ</b> ั                             | ักตามจำนวนเงินที่กล     |
|                                                                 |                                            |                                                                                                    |                         |

ignation by parent. )

endorsement.)

Students must submit the approval form of

 $\sim$ 

nation by parent. )

endorsement.)

งการเงินแจ้งผ่านทางอีเมล

## เลือกหัวข้อที่ต้องการแนบเอกสาร

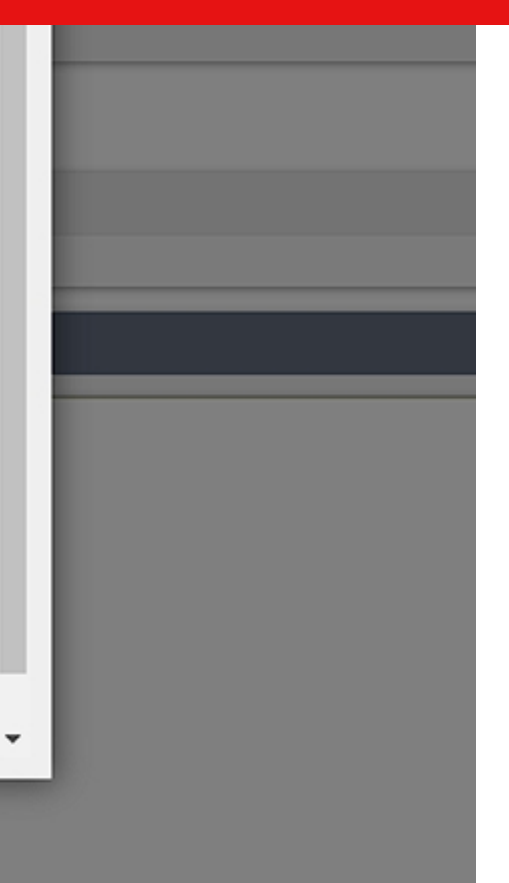

# ระบบแจ้งเตือนกรณีกรอกข้อมูลไม่ครบ

## กรอกข้อมูลให้ครบถ้วนจึงจะสามารถกดบันทึกคำร้องได้

| 🗐อาจารย์ที่ปรึกษา:                            |                                                                                           |     |
|-----------------------------------------------|-------------------------------------------------------------------------------------------|-----|
| <u>1005 เจษฎา แก้ววิทย์</u>                   |                                                                                           |     |
| 🖉 คณบดี / รองคณบดีฝ่าย                        | ี่มวิชาการ / อธิการบดี :                                                                  | ผิด |
| <u>อาจารย์ ดร. มานะชัย โต๊ะซูดี : รอ</u>      | <u>งคณบดีฝ่ายวิชาการ</u>                                                                  |     |
| ประวัติการยื่นเอกสาร                          | ผิดพลาด! × ยังไม่เลือก ภาค/ปีการศึกษาที่ยื่นคำร้อง กรุณาเลือก ภาค/ปีการศึกษาที่ยื่นคำร้อง |     |
| ACTIVITY                                      |                                                                                           |     |
| รายละเอยดเพมเตม<br><i>รายละเอียดเพิ่มเติม</i> | ок                                                                                        |     |
|                                               |                                                                                           |     |

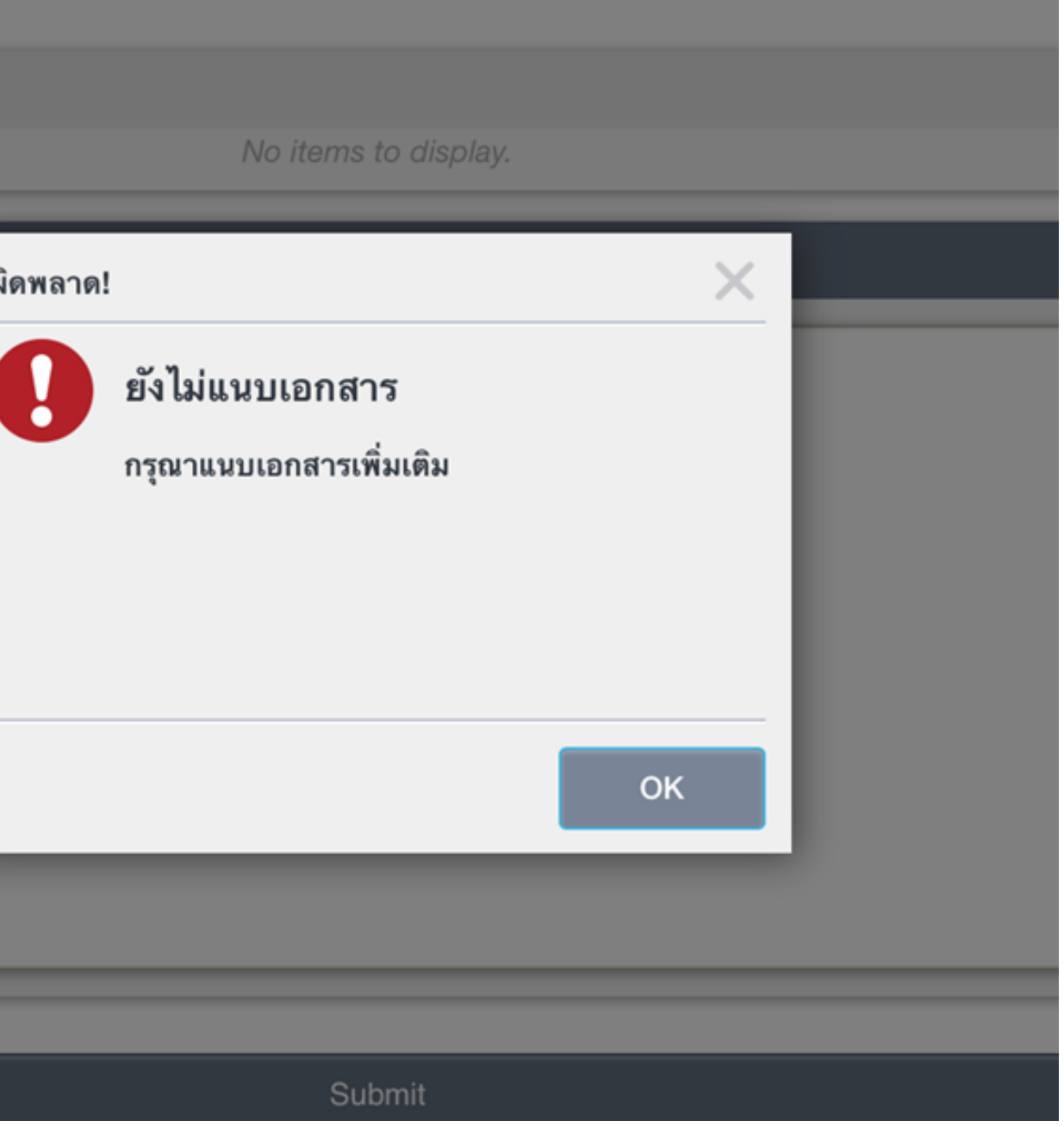

# กดส่งคำร้องให้อาจารย์ที่ปรึกษาอนุมัติ

### ประวัติการยื่นเอกสาร

| ายละเอยดเพมเตม      | ตรวจสอบ                                                                                                    | >                                               |
|---------------------|----------------------------------------------------------------------------------------------------|-------------------------------------------------|
| รายละเอียดเพิ่มเติม | รุณาตรวจสอบความถูกด<br>Email : wanousa120846@gn<br>ตรวจสอบเรียบร้อย กด OK ไม่ถู<br>Cancel และแก้ไขให้ถูกต้อง<br>OK | ก้องของอีเมล<br>nail.com<br>เกต้อง กด<br>Cancel |
|                     | Submit                                                                                                    |                                                 |

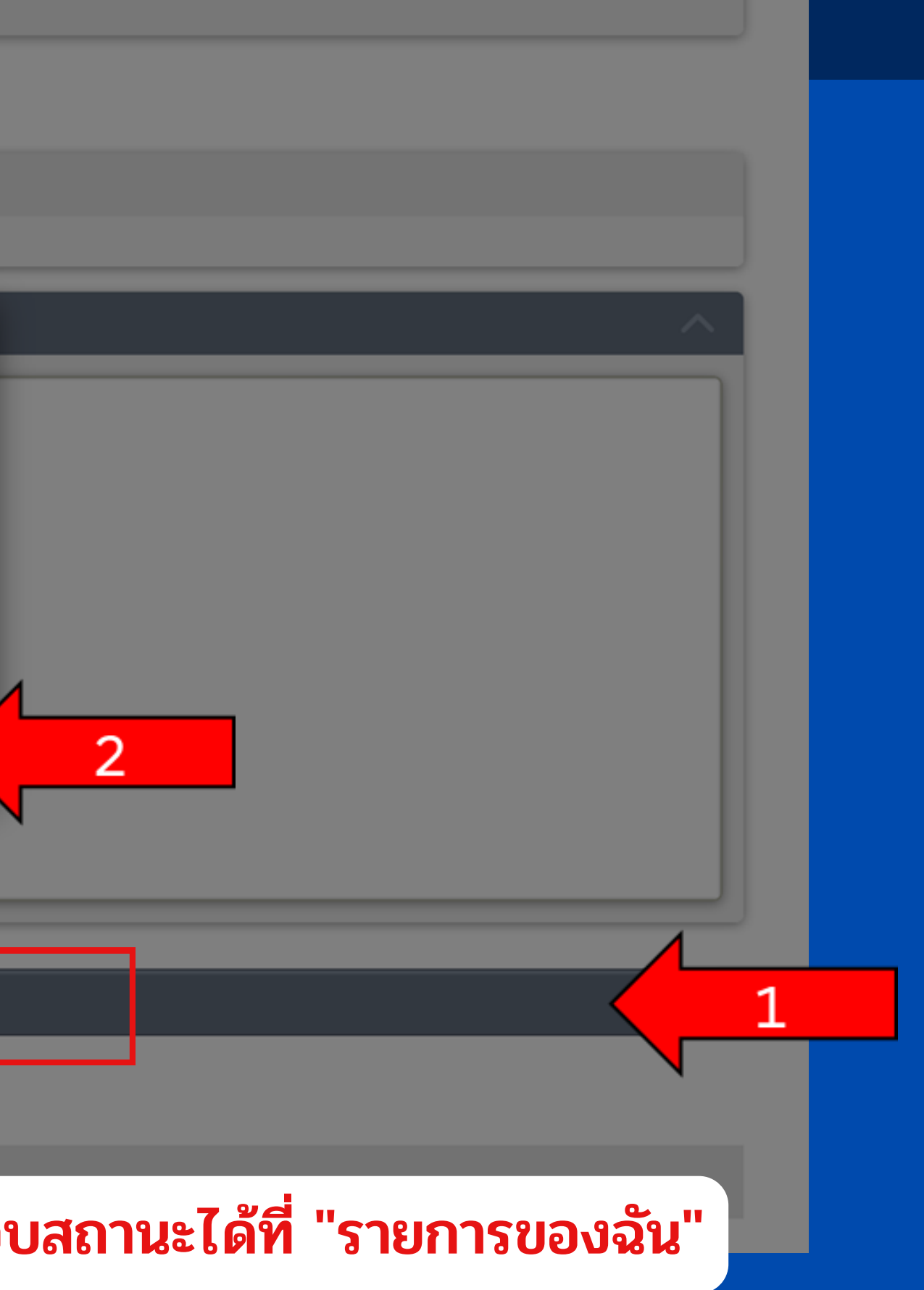

## กรณีนักศึกษาเลือกคำร้องลาพัก ให้รอกองการเงินส่งแจ้งเตือนให้ชำระเงินทางอีเมล

| <b>บ⊤cc</b><br>ระบบคำร้องสำนักทะเบียนและประมวล<br>ผล        | User Login : 22105 | Student<br>11106001 🚡 Logout |
|-------------------------------------------------------------|--------------------|------------------------------|
| MENU                                                        |                    |                              |
| <u>รายการของฉัน</u>                                         |                    |                              |
| <u>แบบฟอร์ม ลาพัก /ลาออก</u>                                |                    |                              |
| My Worklist                                                 |                    |                              |
| งานที่รอดำเนินการ                                           |                    |                              |
| Worklist                                                    |                    | ० ≣ ▼ (                      |
| นักศึกษาซำระเงิน                                            |                    | 10:51 PM                     |
| ขอลาพักการศึกษา (Leave of Absence) / 2565 : Reg202212180000 | 55 / 221051110     | Leave of Absence             |
|                                                             |                    |                              |
|                                                             |                    |                              |
|                                                             |                    |                              |

ระบบจะแสดงข้อความแจ้งเตือน ให้นักศึกษาชำระเงิน และแนบ หลักฐานการชำระเงิน

## ขั้นตอนการส่งหลักฐานการชำระเงิน

|                                                                                                    |                            |         | ไฟล์แนบ                                               |                                                                                                    |
|----------------------------------------------------------------------------------------------------|----------------------------|---------|-------------------------------------------------------|----------------------------------------------------------------------------------------------------|
|                                                                                                    |                            |         | 🕂 เลือกไฟล์ 🗙 เบไฟล์                                  | 3                                                                                                    |
| <b>บTCC</b><br>ระบบคำร้องสำนักทะเบียนและประมวล                                                          |                            | Student | <u>29154920-F32D-42DA-A0</u>                          | <ul> <li>F E NAME UPLOAD DATE</li> <li>จดหมายยิน 18/12/2022</li> </ul>                                                                   |
| ผล                                                                                                    | User Login : 2210511106001 | Cogout  |                                                       |                                                                                                    |
| MENU                                                                                                    |                            |         | อาจารย์ที่ปรึกษา:                                     |                                                                                                    |
| <u>รายการของจัน</u><br>แบบฟอร์ม ลาพัก /ลาออก                                                            |                            |         | <u>1005 เจษฎา แก้ววิทย์</u> เอก<br>18/12/2022         | กสารแมบ                                                                                                    |
| My Worklist                                                                                             |                            |         | <i>(</i> ผู้อำนวยการ/รอ                               | ป็นพีก C ล้าง D                                                                                                    |
| Worklist                                                                                                | \$                         | ⊃ ≣ ▼ ເ |                                                       | 92D127B3-0D4E-44DA-8020-AF80123<br>(PNG Image)<br>568.85 KB                                                                              |
| <ul> <li>นักศึกษาข่าระเงิน<br/>ขอดาพักการศึกษา (Leave of Absence) / 2565 : Reg20221218000055</li> </ul> | 5 / 221051110 Open F       | form    | 2                                                     | *สามารถแนบเอกสารได้ครั้งละ 1 ไฟล์                                                                                                    |
|                                                                                                    | July View F                | low     | รองคณบดีฝ่าย <sup>2</sup>                             | • เอกสารประกอบ ลาออก (Attached Documents                                                                                                 |
|                                                                                                    |                            |         | 18/12/2022                                            | <ol> <li>จดหมายยินยอมให้นักศึกษาลาออกจากผู้<br/>(Students must submit consent lette<br/>resignation by parent.)</li> </ol>               |
|                                                                                                    |                            |         | ประวัติการยื่นเอกสา                                   | <ol> <li>สำเนาบัตรประจำตัวประชาชนของผู้ปกคร<br/>(Students must submit 1 copy of par<br/>with endorsement.)</li> </ol>                    |
|                                                                                                    |                            |         | ACTIVITY<br>การเงิน (สรุปยอด) : servi                 | <ol> <li>แบบฟอร์มสำรวจการคืนวัสดุของนักศึกษา<br/>วิศวกรรมศาสตร์ (เฉพาะนักศึกษาคณะ วิศ<br/>(Students must submit the approval)</li> </ol> |
|                                                                                                    |                            |         | เวลา : 18/12/2022 10:51<br>คณบดี : service-k2 :App    | returned materials (engineering stud<br>4. แบบฟอร์มรับคืน Ipad (Students must :<br>approval form of returned Ipad)                       |
|                                                                                                    |                            |         | เวลา : 18/12/2022 10:45<br>อาจารย์ที่ปรึกษา : service | <ul> <li>เอกสารประกอบ ลาพัก (Attached Documents)</li> </ul>                                                                              |
|                                                                                                    |                            |         | เวลา : 18/12/2022 10:49<br>ยื่นคำร้อง : 22105111060   | <ol> <li>จดหมายยินยอมให้นักศึกษาลาพัก จากผู้บ<br/>(Students must submit consent lette</li> </ol>                                         |
|                                                                                                    |                            |         | ເວລາ : 18/12/2022 07:45 PM                            | 1                                                                                                    |

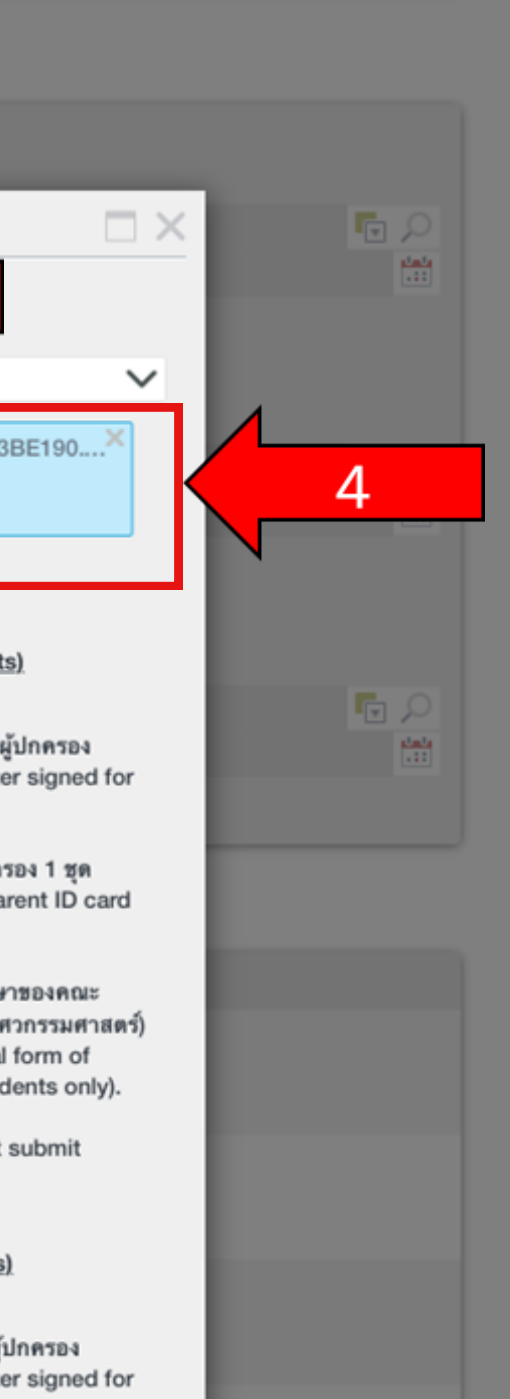

| ไขอด) : service-k2 :Ap | prove   |                    |   |   |  |
|------------------------|---------|--------------------|---|---|--|
| 2/2022 10:51 PM        |         |                    |   |   |  |
| vice-k2 :Approve       | _       |                    |   |   |  |
| 2/2022 10:49 PM        | ยืนยัน? |                    | × |   |  |
| กษา : service-k2 :App  | 0       | ยืนยันการทำรายการ? |   |   |  |
| 2/2022 10:49 PM        | U       | ยืนขันการทำรายการ? |   |   |  |
| 210511106001 Wan       |         |                    |   |   |  |
| 2/2022 07:45 PM        |         |                    |   |   |  |
| เพิ่มเติม              |         |                    |   |   |  |
| ຈເຫັ່ນເລີນ             |         | ок                 |   | 7 |  |
|                        |         |                    |   |   |  |
|                        |         |                    |   |   |  |
|                        |         |                    |   |   |  |
|                        |         |                    |   |   |  |
|                        |         |                    |   |   |  |
|                        |         |                    |   |   |  |
|                        |         |                    |   |   |  |
|                        |         |                    |   |   |  |
|                        |         |                    |   |   |  |
|                        |         |                    |   | 6 |  |
|                        |         |                    |   |   |  |
|                        |         |                    |   |   |  |
|                        |         |                    |   |   |  |

## นักศึกษาสามารถเข้ามาตรวจสอบสถานะคำร้องได้ที่เมนู "รายการของฉัน"

|                                 |                            | บา<br>ระบ<br>ผล | ั <b>сс</b><br>เบคำร่        | ร้องสำนักข            | าะเบียนแล  | าะประมวล                             | User Logi      | n : 221051110             | St<br>06001 | udent<br>Logout |
|---------------------------------|----------------------------|-----------------|------------------------------|-----------------------|------------|--------------------------------------|----------------|---------------------------|-------------|-----------------|
| UTCC                            |                            | MENU            |                              |                       |            |                                      |                |                           |             |                 |
| ระบบคำร้องสำนักทะเบียนและประมวล |                            | 518015          | <u>พองฉัน</u><br>ส่น อาซัอ 4 |                       |            |                                      |                |                           |             |                 |
| ผล                              | User Login : 2210511106001 | My Wo           | rklist                       |                       |            |                                      |                |                           |             |                 |
|                                 |                            | Docum           | nent Requ                    | Jest                  |            |                                      |                |                           |             |                 |
|                                 |                            | Select<br>Quick | ed Filter:<br>Search:        | Default<br>All fields |            | ≉ ×<br>×                             | c              |                           |             |                 |
|                                 |                            | REQUE           | EST DAT                      | DOCUMENT TYP          | DOCUMENT C | NAME                                 | REGISTRATION N | DOCUMENT S                | CREATE DAT  |                 |
| <u>แบบฟอร์ม ลาพัก /ลาออก</u>    |                            | 09/ 2/2         | 2022                         | Leave of Abse         | Reg202212  | วรรณอุษา มินทรกิจ                    | 2210511106001  | จบกระบวนการ               | 09/12/2022  | 09/12/2         |
| My Worklist                     |                            | 16/ 2/2         | 2022                         | Leave of Abse         | Reg202212  | วรรณอุษา มินทรกิจ                    | 2210511106001  | ขันคำร้อง                 | 16/12/2022  | 16/10/0         |
|                                 |                            | 16/ 2/2         | 2022                         | Leave of Abse         | Reg202212  | วรรณอุษา มนทรกจ<br>วรรณอุษา มินทรกิจ | 2210511106001  | ขบกระบวนการ<br>ยื่นคำร้อง | 10/12/01/22 | 10/12/2         |
| งานที่รอดำเนินการ               |                            | 16/ 2/2         | 2022                         | Leave of Abse         | Reg202212  | วรรณอุษา มินทรกิจ                    | 2210511106001  | ขึ่นคำร้อง                |             | 2               |
|                                 |                            | 15/ 2/2         | 2022                         | Leave of Abse         | Reg202212  | วรรณอุษา นินทรกิจ                    | 2210511106001  | ขึ่นคำร้อง                | 15/12 022   |                 |
| Worklist                        |                            | 16/ 2/2         | 2022                         | Resignation           | Reg202212  | วรรณอุษา นินทรกิจ                    | 2210511106001  | คณบดี                     | 16/12/2022  | 16/12/2 2       |
| No tasks                        | to display                 | 16/ 2/2         | 2022                         | Leave of Abse         | Reg202212  | วรรณอุษา มินทรกิจ                    | 2210511106001  | การเงิน                   | 16/12/2022  | 16/12/2         |
|                                 |                            | 16/ 2/2         | 2022                         | Leave of Abse         | Reg202212  | วรรณอุษา นินทรกิจ                    | 2210511106001  | การเงิน                   | 16/12/2022  | 18/12/2         |
|                                 |                            | 16/ 2/2         | 2022                         | Resignation           | Reg202212  | วรรณอุษา นินทรกิจ                    | 2210511106001  | ขึ่นคำร้อง                | 16/12/2022  | _               |
|                                 |                            | 16/ 2/2         | 2022                         | Leave of Abse         | Reg202212  | วรรณอุษา นินทรกิจ                    | 2210511106001  | การเงิน                   | 16/12/2022  | 16/12/2 2       |
|                                 |                            | 09/ 2/2         | 2022                         | Leave of Abse         | Reg202212  | วรรณอุษา นินทรกิจ                    | 2210511106001  | การเงิน                   | 18/12/2022  | 18/12/2 2       |
|                                 |                            | 16/ 2/2         | 2022                         | Leave of Abse         | Reg202212  | วรรณอหา มีมหรกจ<br>วรรณอหา มีมหรกจ   | 2210511106001  | ยนศารอง<br>ขึ้นคำร้อง     | 16/12/2022  |                 |
|                                 |                            | 18 2/2          | 2022                         | Leave of Abse         | Reg202212  | วรรณอษา มินพรกิจ                     | 2210511106001  | ชื่นคำร้อง                | 18/12/2022  |                 |
|                                 |                            |                 |                              |                       |            | ~ < -                                | >              |                           |             |                 |

#### K HOME

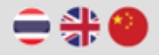

### UTCC

สำนักทะเบียนและประมวลผลมหาวิทยาลัยหอการค้าไทย

The Office of Registrar, University of the Thai Chamber of Commerce

#### คำร้องขอลาออก/ลาพักการศึกษา

Request Form for Resignation / Leave of Absence

#### ขั้นตอนการยื่นคำร้อง

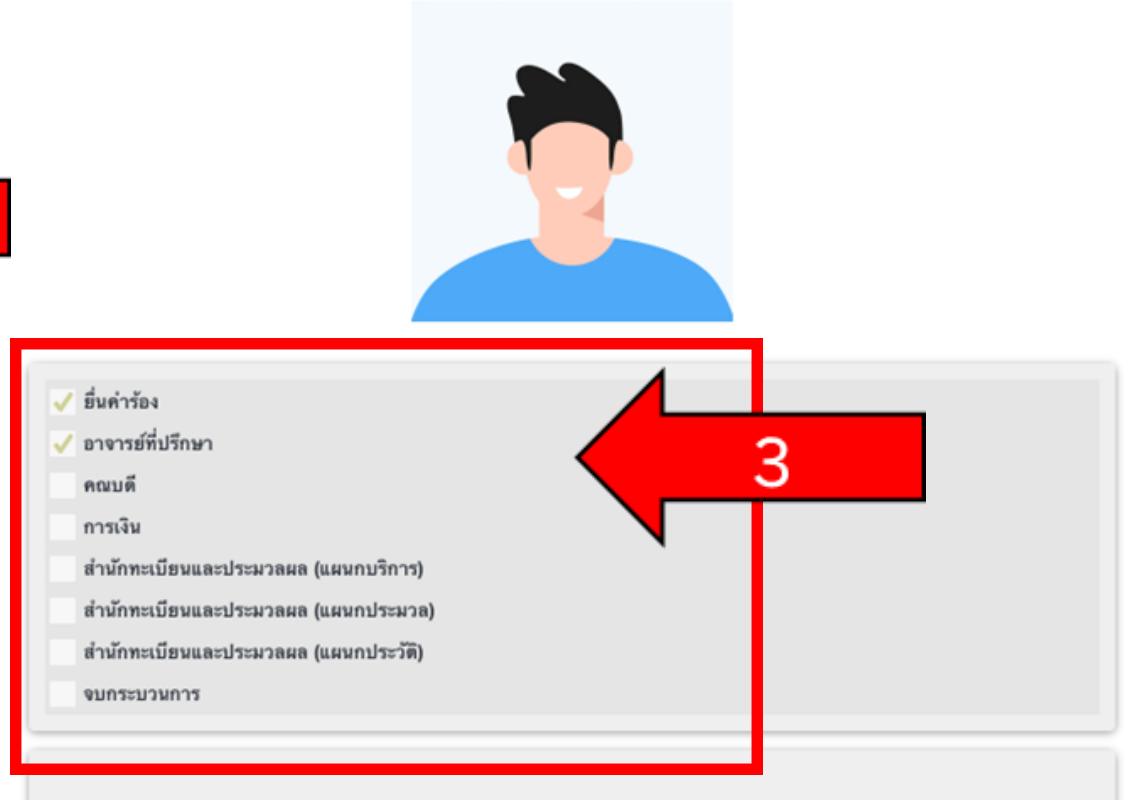